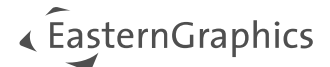

# pCon.configurator Online Installation for Windows

#### Content

| 1 | Download install packages                              | . 1 |
|---|--------------------------------------------------------|-----|
| 2 | Installation EAIWS and EAILS                           | . 1 |
| 3 | Installation DataClient                                | . 1 |
| 4 | Creating licenses                                      | . 2 |
| 5 | Placing licenses                                       | . 2 |
| 6 | Restart OCF services (EAILS+EAIWS) with valid licenses | . 2 |
| 7 | Process OFML data                                      | 3   |

## **1** Download install packages

If not yet done, please download the latest installation package of EAIWS for Windows from <u>https://download-center.pcon-solutions.com/?cat=7</u> and unzip it (e.g. to C:\).

Download pCon.update DataClient for pCon.configurator Online here <u>https://download-center.pcon-solutions.com/?cat=90</u>

## 2 Installation EAIWS and EAILS

Adapt the included config.xml to your needs. For example "installPath" and "useSSL". Run the install.ps1 from install folder in Powershell with administrator permissions.

PowerShell.exe -ExecutionPolicy Bypass -File .\install.ps1

This will create the following file structure on the server:

```
\pCon\EAILS...
\pCon\EAIWS...
```

And will create the needed services to (re)start the online configurator in Windows service manager.

## **3** Installation DataClient

Create this folder

\pCon\DC

Unzip "pCon.update\_DataClient\_Windows.zip" into this folder and install vcredist from here:

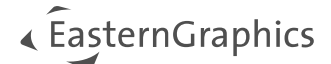

```
\pCon\DC\pCon.update\DataClient\prerequisites\vc_redist.x64.exe
```

After that run this batch script:

```
\pCon\DC\pCon.update\DataClient\bin\dc4eaiws pmv.bat
```

## 4 Creating licenses

In order to create licenses, we need to know the hostID of the server. It is written on top of each EAIWS log file. Therefore, please send us one log file from here:

\pCon\EAIWS\var\log

Or copy/paste this line "hostname=....., hostid=....." in an email and send it to us.

As soon as we have the hostID, we will create the licenses and send it back to you.

## **5** Placing licenses

As soon as you have the license files from us, place that one with 443 in name here:

```
\pCon\DC\pCon.update\DataClient\etc\licenses\EAIWS 443 ....lic
```

and all other .lic files here

```
\pCon\EAILS\etc\licenses\
```

## 6 Restart OCF services (EAILS+EAIWS) with valid licenses

Open Windows Services and scroll to OCF\_Licenseserver. Open the context menu on it and chose Restart.

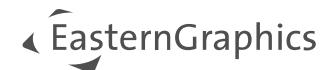

|                                                                    |                                                           | Services                                                                                                    |                                                                                                    |                                                                                     |                                                                                                    |                                                                                                    | x |
|--------------------------------------------------------------------|-----------------------------------------------------------|----------------------------------------------------------------------------------------------------|----------------------------------------------------------------------------------------------------|-------------------------------------------------------------------------------------|----------------------------------------------------------------------------------------------------|----------------------------------------------------------------------------------------------------|---|
| File Action View Help                                              |                                                           |                                                                                                    |                                                                                                    |                                                                                     |                                                                                                    |                                                                                                    |   |
|                                                                    |                                                           |                                                                                                    |                                                                                                    |                                                                                     |                                                                                                    |                                                                                                    |   |
| Services (Local) Ser                                               | vices (Local)                                             |                                                                                                    |                                                                                                    |                                                                                     |                                                                                                    |                                                                                                    |   |
| OCF_Licer<br>Stop the s<br>Restart the<br>Description<br>Licensese | nseserver<br>ervice<br>e service<br>in:<br>rver for EAIWS | Name Name Name Name Nation Name Network List Service Network Location Awareness Network Store Interface Ser OCF_EAIWS OCF_EAIWS OCF_Portmap OCF_Portmap OCF_Portmap OCF_Portmance Counter DLL Performance Logs & Alerts Plug and Play Portable Device Enumerator. Power Print Spooler Print Spooler Print Spooler Print Spooler Printer Extensions and Notif. Problem Reports and Soluti Problem Reports and Soluti. | Description<br>Identifies the network<br>Collects and stores co<br>This service delivers n<br>EAI-Server<br>Licenseserver for EAIWS<br>Start<br>Stop<br>Pause<br>Resume<br>Resume<br>All Tasks ↓<br>Refresh<br>Properties | Status<br>Running<br>Running<br>Running<br>Running<br>Running<br>Running<br>Running | Startup Type<br>Manual<br>Automatic<br>Automatic<br>Automatic<br>Automatic<br>Manual<br>Manual<br>Manual<br>Manual<br>Manual<br>Manual<br>Manual<br>Manual<br>Manual<br>Manual<br>Manual<br>Manual<br>Manual<br>Manual<br>Manual<br>Manual<br>Manual | Log On As<br>Local Service<br>Network Service<br>Local System<br>Local System<br>Local System<br>Local System<br>Local Service<br>Local Service<br>Local System<br>Local System<br>Local System<br>Local System<br>Local System<br>Local System<br>Local System<br>Local System |   |
| Extended                                                           | Extended / Standard /                                     | Remote Access Addo Connection<br>Remote Desktop Configurat<br>Remote Desktop Services<br>Remote Desktop Services U<br>Remote Procedure Call (RPC)                                                                                                    | Help<br>Manages diar up and<br>Remote Desktop Conf<br>Allows users to conne<br>Allows the redirection<br>The RPCSS service is t<br>In Windows 2003 and                                                                    | Manual<br>Manual<br>Running Manual<br>Running Manual<br>Running Automatic<br>Manual | Local System<br>Local System<br>Network Service<br>Local System<br>Network Service<br>Network Service                                                                                                    | ~                                                                                                    |   |

Figure 1 Windows Services

## 7 Process OFML data

In both cases (manual/local or installation via pCon.update Server) it will be recommend to install the OFML data via pCon.update DataClient!

Usually, the data installations from the pCon.update Server (https://update.easterngraphics.com) will be placed here: \pCon\ data\pCon.update

The manual, local installations could be placed here: \pCon\ data\manual

You can decide to separate the manual installation with different subdirectories (perhaps with dates: YYYY-MM-DD), but it's not necessary.

For the manual installation you have to transfer the update packages into a defined directory from where the DataClient can install the OFML data.

This directory could be: \pCon\ data\manual\pCon.update packages

For all these ways to install OFML data there is an update script (Batch script: dcc\_update.bat) needed, which triggers (with the correct parameters) the DataClient to install the OFML data. After the installation was done, you have to create a so called "startup" file to connect the OFML data with the pCon.configurator Online.

The basic content of this file (which should be created inside the directory of EAIWS: ./etc/startup) is the following:

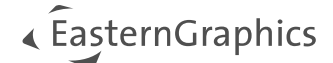

```
app.gf.data.profile=default
app.basket.currencies=currencies
```

app.framework.locale=<locale>
app.gf.data.profile=<catalog profile filename without extension>
app.gf.data.profile.path=<catalog profile path>

Here you have to replace the placeholder> in line 3, 4 and 5 with the correct parameters. e.g.:

```
app.framework.locale=en_US
app.gf.data.profile=egr_ANY
app.gf.data.profile.path=C:\pCon\ data\pCon.update\catalogs\profiles
```

Our recommendation would be to use the catalog registration file to connect to the OFML data:

```
app.gf.data.profile=default
app.basket.currencies=currencies
app.framework.locale=en_US
app.gf.data.profile.path=C:\pCon\_data\pCon.update\catalogs\profiles
app.gf.data.profile.registration=C:\pCon\_data\pCon.update\catalogs\default
.profiles
```

You can download a standard version of the update script here: <u>https://downloads.pcon-</u><u>solutions.com/pCon/configuratorOnline/tools/dcc\_update.bat.zip</u> Before you can call/run the update script you have to adapt the following parameters inside this script:

| line 4:  | <pre>setup the correct path to the "dcc" binary of the DataClient (set "DCCexe=C:\pCon\DC\pCon.update\DataClient\bin\dcc.exe")</pre>                        |
|----------|----------------------------------------------------------------------------------------------------|
| line 5:  | setup the correct path to the EAIWS directory<br>(set "EAIWSDir=C:\pCon\EAIWS\")                                                                            |
| line 7:  | setup the correct pCon.update user name (set "USER=")                                                                                                    |
| line 8:  | <pre>setup the correct pCon.update password (set "PASSWORD=")</pre>                                                                                         |
| line 9:  | <pre>setup the correct server/directory (set "SERVER=https://update.easterngraphics.com") or (set "SERVER=C:\pCon\_data\manual\pCon.update_packages")</pre> |
| line 10: | setup the correct path where to install the OFML data<br>(set "DATAPATH=C:\pCon\_data\pCon.update\")                                                        |
| line 20: | edit the name of the startup file<br>(copy /B startup.cfg +,,)                                                                                              |
|          |                                                                                                    |

In case of installing OFML data from a local source, the parameter "SERVER" has to be the path, where you have uploaded the pCon.update packages (\*.zip, \*.xml). "User" and "password" is not needed for this way of install.

After the script was edited correctly you can run this script and the OFML will be installed.

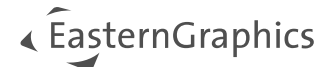

#### Legal remarks

© EasternGraphics GmbH | Albert-Einstein-Straße 1 | 98693 Ilmenau | GERMANY

This work (whether as text, file, book or in other form) is copyright. All rights are reserved by EasternGraphics GmbH. Translation, reproduction or distribution of the whole or parts thereof is permitted only with the prior agreement in writing of EasternGraphics GmbH.

EasternGraphics GmbH accepts no liability for the completeness, freedom from errors, topicality or continuity of this work or for its suitability to the intended purposes of the user. All liability except in the case of malicious intent, gross negligence or harm to life and limb is excluded.

All names or descriptions contained in this work may be the trademarks of the relevant copyright owner and as such legally protected. The fact that such trademarks appear in this work entitles no-one to assume that they are for the free use of all and sundry.